# ΑΛΛΕΣ ΔΙΚΤΥΑΚΕΣ ΣΥΣΚΕΥΕΣ

Στα Τοπικά Δίκτυα (L.A.N.) Ηλεκτρονικών Υπολογιστών έχουμε συνηθίσει να βλέπουμε συνδεδεμένους μόνο H/Y είτε ως servers ή ως workstations. Γνωρίζεται και άλλες συσκευές που τυπικώς δεν είναι Η/Υ αλλά συνδέονται στο L.A.N., το D.S.L. Modem (καταχρηστικώς αναφέρεται και σαν router) και τους δικτυακούς εκτυπωτές. Στους εργασιακούς χώρους είναι πιθανόν να συναντήσετε και print servers (μικρή σχετικά δικτυακή διάταξη στην οποία συνδέονται πολλοί μη δικτυακοί εκτυπωτές) αλλά και συστοιχίες S.A.N. για αποθήκευση και Back-Up. Αντίστοιχα προς την τελευταία περίπτωση σε ένα οικιακό δίκτυο ή στο δίκτυο μιας μικρής επιχείρησης υπάρχει η διάταξη Ν.Α.S.. Η συντριπτική πλειονότητα των L.Α.Ν. στους χώρους εργασίας αλλά και στο σπίτι μας χρησιμοποιεί την πολύ ευέλικτη τεχνολογία της καλωδιακής υποδομής τύπου Ethernet με καλώδια τύπου: U.T.P. (αλλά και την αντίστοιχη ασύρματη εκδοχή της, το: Wi- Fi). Τα τελευταία όμως πέντε ή έξι χρόνια ένας αυξανόμενος αριθμός άλλων ηλεκτρονικών συσκευών έχει αρχίσει να γρησιμοποιεί αυτή την ευέλικτη καλωδιακή υποδομή και πολύ περισσότερο αφού αυτή έχει πρόσβαση στο Διαδίκτυο. Και βεβαίως αφού αυτές οι ηλεκτρονικές συσκευές συνυπάργουν με τους Η/Υ, επικοινωνούν και μεταξύ τους. Αυτές οι ηλεκτρονικές συσκευές είναι οι Τηλεοράσεις (Smart TV), I.P. Cameras, Digital Video Recorders (D.V.R., συσκευές καταγραφής video), Συστήματα Συναγερμού, Τηλεφωνικά Κέντρα (P.A.B.X.) (Τα Τηλεφωνικά Κέντρα έχουν συνδεθεί με τα δίκτυα εδώ και δεκαπέντε χρόνια) και βέβαια το περίφημο ψυγείο του σπιτιού που θα παραγγέλνει από το Διαδίκτυο τα τρόφιμα.

# Digital Video Recorder

Η πιο πιθανή από αυτές τις συσκευές που μπορεί να συναντήσει κάποιος σε ένα εργασιακό χώρο είναι το D.V.R..

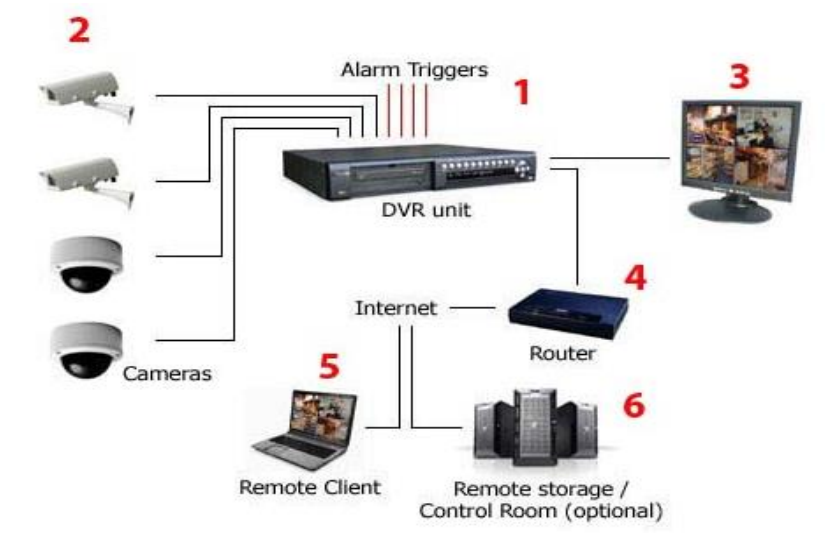

Εικόνα 1

Οπως φαίνεται από την Εικόνα 1 το D.V.R. 1 είναι συνήθως μια αυτόνομη συσκευή στην οποία συνδέονται cameras για C.C.T.V. (Closed Circuit TeleVision) με αναλογική έξοδο σήματος 2. Η εγγραφή του σήματος από τις διάφορες cameras γίνεται σε σκληρό δίσκο. Στο D.V.R. είναι πιθανόν να συνδέονται σήματα "συναγερμού" για να αρχίσει το D.V.R. την καταγραφή των σημάτων των cameras. Επίσης το D.V.R. είναι πιθανόν να δίνει σήμα συναγερμού σε περίπτωση που ανιχνευθεί αλλαγή στην εικόνα που "βλέπουν" οι cameras, ή σε περίπτωση που υπάρξει προσπάθεια μη εξουσιοδοτημένου login, ή σε περίπτωση δυσλειτουργίας του D.V.R.. Το D.V.R. συνδέεται τοπικά με μια οθόνη H/Y 3 (συνήθως μέσω V.G.A. Σύνδεσης) από την οποία μπορούμε να παρακολουθούμε τις cameras, ή μπορούμε να δούμε το video κάποιας camera που έγει στον σκληρό δίσκο. Τώρα πλέον όλα τα D.V.R. συνδέονται σε L.A.N. μέσω Ethernet σύνδεσης, και μέσω ενός D.S.L.modem/Router 4 μπορούν να συνδεθούν στο Διαδίκτυο. Αφού πλέον το D.V.R. έγει πρόσβαση στο Διαδίκτυο, από ένα οποιοδήποτε υπολογιστή (ο οποίος είναι και αυτός συνδεδεμένος στο Διαδίκτυο ) 5 ή και από ένα κινητό τηλέφωνο μπορούμε να συνδεθούμε στο D.V.R.. Τέλος υπάρχει η δυνατότητα το περιεχόμενο του σκληρό δίσκου που αφορά το καταγεγραμμένο video των cameras να αποθηκεύεται για συγκεκριμένο χρονικό διάστημα σε servers 6 εταιρειών παροχής υπηρεσιών ασφαλείας. Με τη βοήθεια της οθόνης και κάποιων πλήκτρων στην πρόσοψη του D.V.R. ή και με την βοήθεια του τηλεχειριστηρίου που το συνοδεύει, είναι δυνατόν η παραμετροποίηση του προγραμματισμού του D.V.R..

Στα πλαίσια αυτής της άσκησης θα διερευνήσουμε:

- α. τη παραμετροποίηση του D.V.R. για να είναι δυνατή η δικτυακή πρόσβαση.
- **β.** τη πρόσβαση στο D.V.R. από το L.A.N..

γ. τη πρόσβαση στο D.V.R. από το W.A.N. (Διαδίκτυο) όταν το D.S.L.modem/ Router έχει στατική I.P..

δ. τη πρόσβαση στο D.V.R. από το W.A.N. (Διαδίκτυο) όταν το D.S.L.modem/ Router έχει δυναμική I.P..

## α. Δικτυακή παραμετροποίηση του D.V.R..

Με τη βοήθεια της οθόνης και κάποιων πλήκτρων στην πρόσοψη του D.V.R., κάνουμε login στο Λειτουργικό Σύστημα του D.V.R. όπως φαίνεται στην Εικόνα 2.

|       | Εισοδ                                     |                     |
|-------|-------------------------------------------|---------------------|
|       | Χρστ: admin<br>Κωδκ: ****<br>Ενταξει Ακυρ | •                   |
|       |                                           |                     |
| Αριθμ |                                           | 07-05-2013 09:45:12 |

Εικόνα 2

username: password:

## Εμείς εισάγουμε: admin Εμείς εισάγουμε: 12345

Στην επόμενη Εικόνα 3 φαίνεται το menu που εμφανίζεται μετά το επιτυχημένο login. Επιλέγουμε το: Δικτυο και εμφανίζεται η οθόνη της Εικόνας 4.

| and the second second second second second second second second second second second second second second second |          |            |          |
|----------------------------------------------------------------------------------------------------|----------|------------|----------|
|                                                                                                    | Οθονη    |            |          |
|                                                                                                    | Καμερα   |            |          |
|                                                                                                    | Εγγραφη  |            |          |
|                                                                                                    | Δικτυο   |            |          |
|                                                                                                    | Alarms   |            |          |
|                                                                                                    | PTZ      |            |          |
|                                                                                                    | Χρστ     |            |          |
|                                                                                                    | δργαλεια |            |          |
|                                                                                                    |          |            |          |
|                                                                                                    | admin    | 07-05-2013 | 09:45:36 |
|                                                                                                    | Εικόνα 3 |            |          |

Στην οθόνη της Εικόνας 4 φαίνονται τα πεδία τα οποία αναλύουμε παρακάτω:

| Δικ                | τυο                     |
|--------------------|-------------------------|
| IP:                | 10 .67 .80 .101         |
| Πορτ:              | 8010                    |
| Maok:              | 255.255.255.0           |
| Πυλη:              | 10 .67 .80 .1           |
| Πορτα WEB:         | 8011                    |
| Προχωρημεν Ρυθμισ: | Ρυθμι                   |
| PPPoE:             | Ρυθμι                   |
| Αποθ/ση            | Ακυρο                   |
| ach                | min 07-05-2013 09:45:50 |
| Ει                 | ικόνα 4                 |

**IP** (Internet Protocol):  $\Sigma'$  αυτό το πεδίο εισάγουμε την στατική IP διεύθυνση του D.V.R.. Εάν εισάγουμε την τιμή: 0.0.0.0., εννοούμε ότι το D.V.R. θέλουμε να λάβει

δυναμική IP διεύθυνση. Στην επόμενη επανεκκίνηση του D.V.R., αυτό θα λάβει IP διεύθυνση από τον D.H.C.P. server του δικτύου μας η τιμή της οποίας θα φανεί σ΄ αυτό το πεδίο. Εμείς θέτουμε την στατική IP διεύθυνση: 10.67.80.101.

**Port** (Πόρτα εφαρμογής του D.V.R.): Είναι ο αριθμός της λογικής πόρτας μέσω της οποίας έχουμε πρόσβαση στην εφαρμογή (application) που "τρέχει" πάνω από το firmware του D.V.R.. Ως εφαρμογή εννοούμε το software του D.V.R. που:

δημιουργεί αρχεία καταγραφής του video από τις cameras, και επιτρέπει την παραμετροποίηση του D.V.R..

(Σχετικά με τα ports βλέπετε το σημείωμα στο τέλος του κειμένου) Εμείς θέτουμε την τιμή: 8010. (Αυθαίρετη τιμή)

**Mask** μας. Εμείς θέτουμε την τιμή: 255.255.255.0. Είναι η μάσκα που χρησιμοποιούμε στο δίκτυό

**Gateway** Είναι η ΙΡ διεύθυνση της Πύλης του δικτύου μας προς το Διαδίκτυο. **Εμείς θέτουμε την ΙΡ διεύθυνση: 10.67.80.1**.

**Port WEB** (Πόρτα του WEB του D.V.R.): Είναι ο αριθμός της λογικής πόρτας μέσω της οποίας έχουμε πρόσβαση στη σελίδα WEB του D.V.R.. Η σελίδα WEB χρειάζεται για να κάνουμε login στην εφαρμογή του D.V.R..(Σχετικά με τα ports βλέπετε το σημείωμα στο τέλος του κειμένου) **Εμείς θέτουμε την τιμή: 8011**. (Αυθαίρετη τιμή)

Επιλέγοντας το πεδίο: Advanced Settings εμφανίζεται η οθόνη της Εικόνας 5.

Στην οθόνη της Εικόνας 5 φαίνονται τα πεδία τα οποία αναλύουμε παρακάτω:

| Προχωρτ           | μεν Ρυθμισ                |
|-------------------|---------------------------|
| Mac:              | 00:40:48:18:a4:1f         |
| TunçNIC:          | 10M/100M Auto 👄           |
| DNS:              | 0.0.0                     |
| MCastIP:          | 0.0.0                     |
| Remote Host IP:   | 0.0.0                     |
| Πορτα απομακρ PC: | 0                         |
| Αποθ/ση           | Ακυρο                     |
|                   | admin 07-05-2013 09:41:30 |

Εικόνα 5

M.A.C.

Η διεύθυνση Μ.Α.C. του D.V.R., η οποία δεν

μπορεί να αλλαχθεί. Η τιμή της είναι: 00:40:48:18:a4:1f.

#### N.I.C. Type επιλέγουμε: 10M/100M Auto.

Ο τύπος της κάρτας δικτύου του D.V.R.. Εμείς

**D.N.S.** Η αντίστοιχη παράμετρος του menu της Αγγλικής γλώσσας είναι: **I.P. Server**. Και οι δύο ονομασίες μάλλον μπερδεύουν. Ουσιαστικά εδώ εισάγουμε την δημόσια στατική I.P. διεύθυνση ενός Η/Υ στον οποίο "τρέχει" μια εφαρμογή τύπου Dynamic D.N.S. την οποία έχουμε αναπτύξει εμείς με την βοήθεια του Software Development Kit της εταιρείας που κατασκευάζει το D.V.R.. Με τη βοήθεια αυτής της εφαρμογής τύπου Dynamic D.N.S. μπορούμε να έχουμε πρόσβαση, από το Διαδίκτυο στο D.V.R., μόνο με τη χρήση ενός ονόματος όταν αυτό παίρνει δημόσια δυναμική I.P. Διεύθυνση. Πότε είναι όμως δυνατόν το D.V.R. να πάρει δημόσια δυναμική I.P. Διεύθυνση; Οταν το D.S.L. modem/Router είναι σε Bridged Mode. Κάθε φορά που αλλάζει η δημόσια δυναμική I.P. Διεύθυνση του D.V.R., αυτό στέλνει τη νέα τιμή της I.P. διεύθυνσης, το όνομα του D.V.R., και τον αριθμό σειράς του D.V.R. στη δημόσια στατική I.P. διεύθυνση που έχουμε εισάγει σ' αυτό το πεδίο, προκειμένου να συσχετισθούν από την εφαρμογή τύπου Dynamic D.N.S. με το όνομα με το οποίο είναι γνωστό το D.V.R. στο Διαδίκτυο. (Σχετικά με τη γενική έννοια του Dynamic D.N.S. βλέπετε το σημείωμα στο τέλος του κειμένου.) **Εμείς θέτουμε την ΙΡ διεύθυνση: 0.0.0** (ανενεργό).

**McastIP** Μπορούμε να θέσουμε μία Ι.Ρ. διεύθυνση D κλάσεως (224.0.0.0 – 239.255.255) προκειμένου να στέλνουμε το video με μορφή streaming σε όλους τους δικτυακούς αποδέκτες του L.A.N.. Δημιουργεί όμως μεγάλη κίνηση δεδομένων στο δίκτυο και αν δεν είναι απολύτως απαραίτητο δεν το ενεργοποιούμε. Εμείς θέτουμε την IP διεύθυνση: 0.0.0.0 (ανενεργό).

**Remote Host I.P.** Εδώ μπορούμε να εισάγουμε μια δημόσια (W.A.N.) ή ιδιωτική (L.A.N.) στατική Ι.Ρ. διεύθυνση ενός Η/Υ στον οποίο "τρέχει" μια εφαρμογή (την οποία έχουμε αναπτύξει εμείς με την βοήθεια του Software Development Kit της εταιρείας που κατασκευάζει το D.V.R.) η οποία δέχεται και διαχειρίζεται μηνύματα συναγερμού από το D.V.R.. **Εμείς θέτουμε την ΙΡ διεύθυνση: 0.0.0.** (ανενεργό).

**Remote Host Port** Είναι ο αριθμός της λογικής πόρτας μέσω της οποίας έχουμε πρόσβαση στην εφαρμογή που αναφέρθηκε στη περιγραφή του προηγούμενου πεδίου. **Εμείς θέτουμε την τιμή: 0** (ανενεργό).

Ευρισκόμενοι στο menu της Εικόνας 4, επιλέγοντας το πεδίο: **PPPoE** εμφανίζεται η οθόνη της Εικόνας 6.

Στην οθόνη της Εικόνας 6 φαίνονται τα πεδία τα οποία αναλύουμε παρακάτω:

**ΡΡΡοΕ** Επιλέγουμε ή όχι την ενεργοποίηση αυτού του χαρακτηριστικού (To Point to Point Protocol over Ethernet είναι ένα πρωτόκολλο του επιπέδου του Δικτύου το οποίο ενσωματώνει πλαίσια P.P.P. μέσα σε πλαίσια Ethernet για να αποσταλούν μέσα από μια D.S.L. γραμμή). Όταν είναι ενεργό αυτό το χαρακτηριστικό τότε το D.S.L. modem/Router θα είναι σε Bridged Mode και η δημόσια στατική ή δυναμική I.P. διεύθυνση από τον I.S.P. εκχωρείται στο D.V.R.. (Εννοείται πως μετά το D.S.L. modem/Router που είναι σε Bridged Mode μπορεί να συνδεθεί μόνο μια δικτυακή συσκευή.) Εμείς το απενεργοποιούμε αυτό το χαρακτηριστικό.

| User name  | Εφόσον είναι ενεργό το <b>PPPoE</b> εισάγουμε το<br>PPPOE Setup           |
|------------|---------------------------------------------------------------------------|
| PPPoE:     |                                                                           |
| Ονομα Χρ.: |                                                                           |
| Κωδικος:   |                                                                           |
| Επιβεβ:    |                                                                           |
|            |                                                                           |
|            |                                                                           |
|            | Αποθ/ση         Ακυρο           admin         07-05-2013         09:46:19 |
|            | Εικόνα 6                                                                  |

username της σύνδεσης που μας παρέχει ο I.S.P..

**Password** και **Verify** Εφόσον είναι ενεργό το **PPPoE** εισάγουμε τον κωδικό και επιβεβαιώνουμε τον κωδικό της σύνδεσης που μας παρέχει ο I.S.P..

Οποιαδήποτε αλλαγή κάνουμε στις παραμέτρους του <u>Δικτύου</u> του **D.V.R.**, για να ενεργοποιηθούν αυτές θα πρέπει να γίνει επανεκκίνηση αυτού.

## β. Πρόσβαση στο D.V.R. από το L.A.N..

Ανοίγουμε τον Internet Explorer, και στο πεδίο της διεύθυνσης εισάγουμε: <u>http://10.67.80.101:8011</u>. Εάν για πρώτη φορά κάνουμε αυτή τη διαδικασία, μας ζητείται να εγκατασταθεί ένα πρόσθετο software:**Net Viewer** (Netvideo OCX.cab από HANGZHOU HIKVISION DIGITAL TECHNOLOGY CO LTD). Επιλέγουμε:**Nai** και ξανά επιλέγουμε **Nai** όταν μας ζητείται να επιτραπεί να γίνουν αλλαγές στον Η/Υ μας. Στον Mozilla Firefox δεν είναι δυνατή η εγκατάσταση του Net Viewer, ενώ παρατηρήθηκαν προβλήματα απεικόνισης με τον Internet Explorer 10. Δεν έχουν γίνει δοκιμές με άλλους browsers. Η οθόνη που εμφανίζεται φαίνεται στην Εικόνα 7.

Στο ενεργό παράθυρο εισάγουμε τα ίδια username και password όπως αυτά που εισάγαμε στο menu της Εικόνας 2. Στο πεδίο Port εισάγουμε την τιμή 8010 (Εικόνα 4) που είναι ο αριθμός της λογικής πόρτας μέσω της οποίας έχουμε πρόσβαση στην εφαρμογή (application) που "τρέχει" πάνω από το firmware του D.V.R.. Τέλος επιλέγουμε: **OK**, και εμφανίζεται η οθόνη της εφαρμογής του D.V.R. (Εικόνα 8). Ουσιαστικά το port:8011 χρειάζεται για να έχουμε πρόσβαση στη σελίδα WEB για να μπορέσουμε να εισάγουμε το username, το password και το port της εφαρμογής που μας ενδιαφέρει.

|                               |                  | - N                      |                                                                                                    |
|-------------------------------|------------------|--------------------------|----------------------------------------------------------------------------------------------------|
| C Mttp://10.67.80.101:8011/in | ndex.htm         | P - ⊠ C X S Net Viewer X |                                                                                                    |
| DVR/DVS                       | Deminus Disabase |                          | V2.2 build 20081029                                                                                                    |
|                               |                  |                          |                                                                                                    |
|                               |                  |                          | <ul> <li>↓</li> <li>↓</li></ul> |
|                               |                  |                          |                                                                                                    |
|                               |                  |                          | Password:                                                                                                    |
|                               |                  |                          | Port: 8000<br>OK Cancel                                                                                                    |
|                               |                  |                          |                                                                                                    |

Εικόνα 7

Εάν στο D.V.R. υπήρχαν συνδεδεμένες cameras θα βλέπαμε το video αυτών στο αντίστοιχο τετράγωνο και θα μπορούσαμε να αναπαραγάγουμε τα καταγεγραμμένα σε αρχεία videos. Ουσιαστικά μέσα από αυτή την οθόνη έχουμε πρόσβαση στο λειτουργικό και προγραμματιστικό περιβάλλον του D.V.R. η περιγραφή του οποίου όμως δεν ενδιαφέρει τη συγκεκριμένη άσκηση.

| and the state of the second                                         |                               |                             |                                                                                                    |
|---------------------------------------------------------------------|-------------------------------|-----------------------------|----------------------------------------------------------------------------------------------------|
| Attp://10.67.80.101                                                 | :8011/index.htm               | P → 図 ♂ ×  Ø Net Viewer ×   |                                                                                                    |
| DVR/DVS                                                             |                               |                             | V2.2 build 20081029                                                                                                    |
|                                                                     | 💦 🔥 Logout 🔤 Rreview 🔛 Playba | ick 🌠 Log 🏠 Configure       |                                                                                                    |
| Embedded Net DVR     O1-Camera 01     O2-Camera 02     O3-Camera 03 | 16-05-2013 Thu 10:35:04 (S)   | 16-05-2013 Thu 10:35:04 (S) |                                                                                                    |
| 04-Camera 04                                                        | NO VIDEO                      | NO VIDEO                    |                                                                                                    |
|                                                                     | 6                             | 6                           | Zoom     Soon     Soon |
|                                                                     | Camera 91                     | Camera 02                   | Pocus 🥑                                                                                                    |
|                                                                     | 16-05-2013 Thu 10:35:04 (S)   | 16-05-2013 Thu 10:35:04 (S) | 🕒 lris 🔇                                                                                                    |
|                                                                     | NO VIDEO                      | NO VIDEO                    |                                                                                                    |
|                                                                     | Самета 03                     | Camera 01                   |                                                                                                    |
|                                                                     |                               |                             | 2                                                                                                    |

Εικόνα 8

Στην οθόνη της Εικόνας 8 επιλέγουμε: Configure και ανοίγει το παράθυρο: Remote

**Configuration** όπου επιλέγουμε την καρτέλα: Server configuration. (Εικόνα 9)

| C C C Attp://10.67.80.101:8                                                      | 3011/index.htm                                                                                                    |                                                                                                    | P-⊠cx               | 🤗 Net Viewer 🛛 🕹            |                                       |
|----------------------------------------------------------------------------------|----------------------------------------------------------------------------------------------------|----------------------------------------------------------------------------------------------------|---------------------|-----------------------------|---------------------------------------|
| DVR/DVS                                                                          |                                                                                                    |                                                                                                    |                     |                             | V2.2 build 20081029                   |
|                                                                                  | 🔥 Logout 🤤                                                                                                    | Preview Playba                                                                                                    | ick 🗹 Log           | Configure                   |                                       |
| Embedded Net DVR<br>01-Camera 01<br>02-Camera 02<br>03-Camera 03<br>04-Camera 04 | Remote Configuration<br>Server configuration Info<br>Device name<br>Device ID<br>No of Channels<br>Alarm input number<br>Device type<br>Sarial number | Channel configuration  Tembedded Net DVR  255  4  4  DVR_HC  Control Control | COM configuration   | Alarm configuration 🚳 Use 🕩 | · · · · · · · · · · · · · · · · · · · |
|                                                                                  | Serial number                                                                                                    | DS-7204HVI-S0120100118B                                                                                                    | CWR400091471WCVU    |                             | 🕒 🕒 lris (5)                          |
|                                                                                  | - Network Configuration In                                                                                                    | nformation                                                                                                    |                     |                             |                                       |
|                                                                                  | NIC type                                                                                                    | 10M/100M auto                                                                                                    | MAC address         | 00:40:48:18:a4:1f           |                                       |
|                                                                                  | IP address                                                                                                    | 10 . 67 . 80 . 101                                                                                                    | Port                | 8010                        |                                       |
|                                                                                  | Subnet mask                                                                                                    | 255 . 255 . 255 . 0                                                                                                    | Gateway             | 10 . 67 . 80 . 1            |                                       |
|                                                                                  | DNS host IP                                                                                                    | 0.0.0.0                                                                                                    | Multicast IP        | 0.0.0.0                     |                                       |
|                                                                                  | Remote host IP                                                                                                    | 0.0.0.0                                                                                                    | Remote host port    | 0                           |                                       |
|                                                                                  | PPPoE                                                                                                    | Off 🗨                                                                                                    | PPPoE IP            | 0.0.0.0                     |                                       |
|                                                                                  | PPPoE user                                                                                                    |                                                                                                    | PPPoE password      |                             | 0000                                  |
|                                                                                  | NAS host IP                                                                                                    | 0.0.0.0                                                                                                    | NAS directory       |                             | 5                                     |
|                                                                                  | HTTP port                                                                                                    | 8011                                                                                                    |                     |                             |                                       |
|                                                                                  | - Server Version Informati                                                                                                    | on                                                                                                    |                     |                             |                                       |
|                                                                                  | Firmware version                                                                                                    | V2.0 build 090715                                                                                                    | Hardware version    | 0xc2000000                  |                                       |
|                                                                                  | Encode version                                                                                                    | V4.0 build 090314                                                                                                    | Front panel version | 5                           |                                       |
|                                                                                  | Restore                                                                                                    | Reboot                                                                                                    |                     | Save Exit                   |                                       |

Εικόνα 9

Παρατηρώντας το τμήμα Network Configuration Information αυτής της καρτέλας, βλέπουμε ότι είναι διαθέσιμες όλες οι παράμετροι στις οποίες αναφερθήκαμε πιο πάνω, αλλά και δύο περισσότερες που αφορούν την δικτυακή αποθήκευση των αρχείων video που δημιουργούνται από τις cameras. Στο πεδίο: N.A.S. host I.P. εισάγουμε την ιδιωτική στατική I.P. διεύθυνσή του συστήματος N.A.S. ή του H/Y που ενεργεί ως N.A.S.. Στο πεδίο: N.A.S. directory εισάγουμε το όνομα του φακέλου που ήδη έχουμε δημιουργήσει στο N.A.S..

Οι κατασκευαστές των D.V.R.s έχουν αναπτύξει και δικά τους client software που αντικαθιστούν τους browsers και έχουν την ευχέρεια να ελέγχουν περισσότερα του ενός D.V.R., αλλά καθώς η δικτυακή τους υποδομή δεν διαφέρει από αυτή που περιγράψαμε μέχρι τώρα, δεν θα ασχοληθούμε με αυτά.

## γ. Πρόσβαση στο D.V.R. από το W.A.N. (Διαδίκτυο) όταν το D.S.L.modem/ Router έχει στατική Ι.Ρ..

Ανοίγουμε τον Internet Explorer, και στο πεδίο της διεύθυνσης εισάγουμε: <u>http://XXX.XXX.XXX.XXX.8011</u>. Σε σχέση με την ενότητα β. η μόνη διαφορά είναι αυτή η δημόσια στατική I.P. διεύθυνση. Η δημόσια αυτή στατική I.P. διεύθυνση έχει εκχωρηθεί από το Πανελλήνιο Σχολικό Δίκτυο στον Router Cisco 876 καθώς το D.S.L. modem/Router, που συνδέει το W.A.N. με τον Router Cisco 831, είναι σε Bridged Mode. Το Πανελλήνιο Σχολικό Δίκτυο έχει προγραμματισμένους τους πίνακες δρομολόγησης του συγκεκριμένου Router ώστε να συσχετίζονται συγκεκριμένες στατικές Ι.Ρ. διευθύνσεις/ports του W.A.N. με συγκεκριμένες στατικές Ι.Ρ. διευθύνσεις/ports του L.A.N.. Εμείς δεν έχουμε πρόσβαση στο προγραμματισμό του συγκεκριμένου Router. Κατά τ' άλλα η άσκηση εξελίσσεται ακριβώς όπως στην ενότητα β.

## δ. Πρόσβαση στο D.V.R. από το W.A.N. (Διαδίκτυο) όταν το D.S.L.modem/ Router έχει δυναμική I.P..

Ο τρόπος πρόσβασης στο D.V.R. που περιγράφηκε στη προηγούμενη ενότητα, προφανώς δεν μπορεί να χρησιμοποιηθεί καθώς η I.P. διεύθυνση του D.S.L. modem/Router είναι δυναμική και αλλάζει συχνά. Τη λύση στο συγκεκριμένο πρόβλημα θα μας τη δώσει μια εταιρεία παροχής υπηρεσιών δυναμικού D.N.S.. (Σχετικά με τη γενική έννοια του Dynamic D.N.S. βλέπετε το σημείωμα στο τέλος του κειμένου.) Η διαδικασία για να ενεργοποιηθεί αυτή η υπηρεσία φαίνεται στα επόμενα βήματα:

**Ι.** Επιλέγουμε μία εταιρεία παροχής δωρεάν δυναμικού D.N.S.. Επιλέγουμε την no-ip καθώς παρέχει δωρεάν αυτή την υπηρεσία, και υπάρχει διαθέσιμος ο client στο D.S.L. modem/Router που θα χρησιμοποιήσουμε.

**II.** Στο site της εταιρείας επιλέγουμε το tab: **Services**, επιλέγουμε: **Managed D.N.S.**, επιλέγουμε: **Free D.N.S.** Στη σελίδα που βρεθήκαμε θα δημιουργήσουμε ένα λογαριασμό εισάγοντας το email μας στο πεδίο Sign Up Now!. Θα μας ζητηθεί να εισάγουμε ένα username, ένα password και η επιβεβαίωση του password. Επιλέγουμε το hostname που μας παρουσιάζει (δεν έχουμε δυνατότητα επιλογής αφού είναι δωρεάν η υπηρεσία) και τέλος επιλέγουμε: Sign Up. Τέλος επιβεβαιώνουμε τη δημιουργία του λογαριασμού μέσω του email που μας στάλθηκε.

**ΙΙΙ.** Κάνουμε login στο D.S.L. modem/Router. (Στη περίπτωση μας το Thomson SpeedTouch 536i). Επιλέγουμε: **Toolbox**, και επιλέγουμε: **Dynamic DNS** και εμφανίζεται η οθόνη της Εικόνας 10.

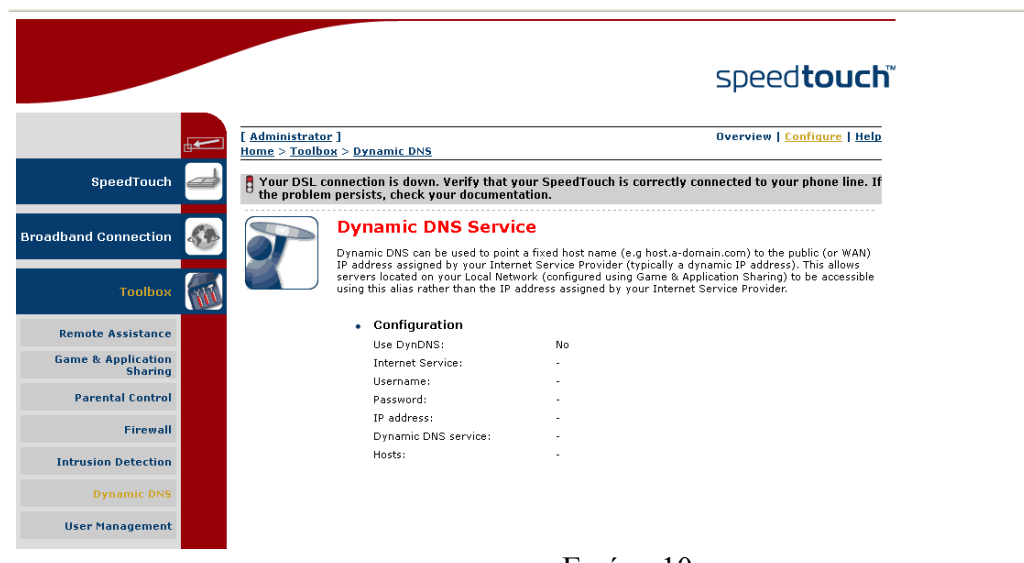

### Εικόνα 10

Επιλέγουμε το **Configure** (επάνω δεξιά) και εμφανίζεται η οθόνη της Εικόνας 11. Επιλέγουμε το **Enable**. Εισάγουμε τα **username**, **password** και **hostname** της παραγράφου **II.** και σαν **Service** την No-IP, και επιλέγουμε **Apply**. Μετά από λίγο και αφού κάνουμε refresh το Dynamic DNS, δίπλα από την επιλογή Host πρέπει να υπάρχει το:(Update successful) που

|                      |    |                                                                      |                                                |                                    | speed <b>touch</b>                        |
|----------------------|----|----------------------------------------------------------------------|------------------------------------------------|------------------------------------|-------------------------------------------|
|                      | ₀₽ | [ <u>Administrator</u> ]<br>Home > <u>Toolbox</u> > <u>Dynamic D</u> | NS                                             |                                    | <u>Overview</u>   Configure   <u>Help</u> |
| SpeedTouch           |    | Your DSL connection is do the problem persists, chec                 | wn. Verify that your S<br>k your documentation | SpeedTouch is correctly conn<br>1. | ected to your phone line. If              |
| Broadband Connection |    | Dynamic<br>In order to use<br>provider and re                        | DNS Service                                    | you must first visit the website o | f a Dynamic DNS service                   |
| Toolbox              |    | to configure yo                                                      | ur SpeedTouch.                                 |                                    |                                           |
| Remote Assistance    |    | Enabled                                                              |                                                |                                    |                                           |
| Game & Application   |    | Interface                                                            | 91                                             | Internet                           |                                           |
| Sharing              |    | Usernam                                                              | ne:                                            | geda61                             |                                           |
| Parental Control     |    | Passwor                                                              | d:                                             |                                    |                                           |
| Firewall             |    | Confirm                                                              | password:                                      | •••••                              |                                           |
| Intrusion Detection  |    | Service:                                                             |                                                | No-IP                              | *                                         |
| Dynamic DNS          |    | Host:                                                                |                                                | geda61.no-ip.biz                   |                                           |
| User Management      |    |                                                                      |                                                |                                    | Apply                                     |

Εικόνα 11

σημαίνει ότι έχει γίνει η συσχέτιση μεταξύ Hostname και I.P. διεύθυνσης.

**ΙV.** Παραμένοντας στο menu του **Toolbox**, επιλέγουμε: **Game & Application Sharing** και μετά επιλέγουμε: **Create a new game or application**. Εμφανίζεται η οθόνη της Εικόνας 12.

| ♦ ♦ ♥ ③ 10.67.80.1            | /cgi/b/gai | mes/newserv/?ce=18                                    | ube=0&10=2&11=3&tic                       | I=CREATE    | GAME                                                      |             |                   |
|-------------------------------|------------|-------------------------------------------------------|-------------------------------------------|-------------|-----------------------------------------------------------|-------------|-------------------|
|                               |            |                                                       |                                           |             |                                                           | spe         | ed <b>touch</b> ĩ |
|                               |            | [ <u>Administrator</u><br><u>Home</u> > <u>Toolbo</u> | :]<br><u>x</u> > <u>Game &amp; Applic</u> | ation Sl    | naring > <u>New Game or App</u>                           | blication   | Help              |
| SpeedTouch                    |            |                                                       | New Game                                  | or Aj       | oplication                                                |             |                   |
| Broadband Connection          | <b>43</b>  |                                                       | Enter the name of t                       | he new g    | ame or application.                                       |             |                   |
| Toolbox                       |            |                                                       | Select how you war                        | nt to defir | the new game or application                               | on.         |                   |
| Remote Assistance             |            |                                                       |                                           | 0           | Clone Existing Game or App<br>ABC (Another Bittorent Clie | ent) -      |                   |
| Game & Application<br>Sharing |            |                                                       |                                           | ۲           | Manual Entry of Port Maps                                 | Next Cancel |                   |
| Parental Control              |            |                                                       |                                           |             |                                                           |             |                   |
| Intrusion Detection           |            |                                                       |                                           |             |                                                           |             |                   |
| Dynamic DNS                   |            |                                                       |                                           |             |                                                           |             |                   |
| User Management               |            |                                                       |                                           |             |                                                           |             |                   |
| Home Network                  |            |                                                       |                                           |             |                                                           |             |                   |
|                               |            |                                                       |                                           |             |                                                           |             |                   |
|                               |            |                                                       |                                           |             |                                                           |             | A C THOMSON BRAND |

Εικόνα 12

Εισάγουμε ένα όνομα στο πεδίο **Name:** Εχει ήδη εισαχθεί το όνομα camera-dvr. Εσεις μπορείτε να εισάγετε ένα οποιοδήποτε άλλο όνομα (π.χ. camera2). Κατόπιν επιλέγουμε το: **Manual Entry of Port Maps** και τέλος επιλέγουμε: **Next**. Εμφανίζεται η οθόνη της Εικόνας 13.

Στο πεδίο: Protocol (αφορά τα πρωτόκολλα του Επιπέδου Μεταφοράς) μπορούμε να

επιλέξουμε TCP, UDP, Any. Επιλέγουμε Any (δηλαδή και τα δύο πρωτόκολλα). Στο Port Range

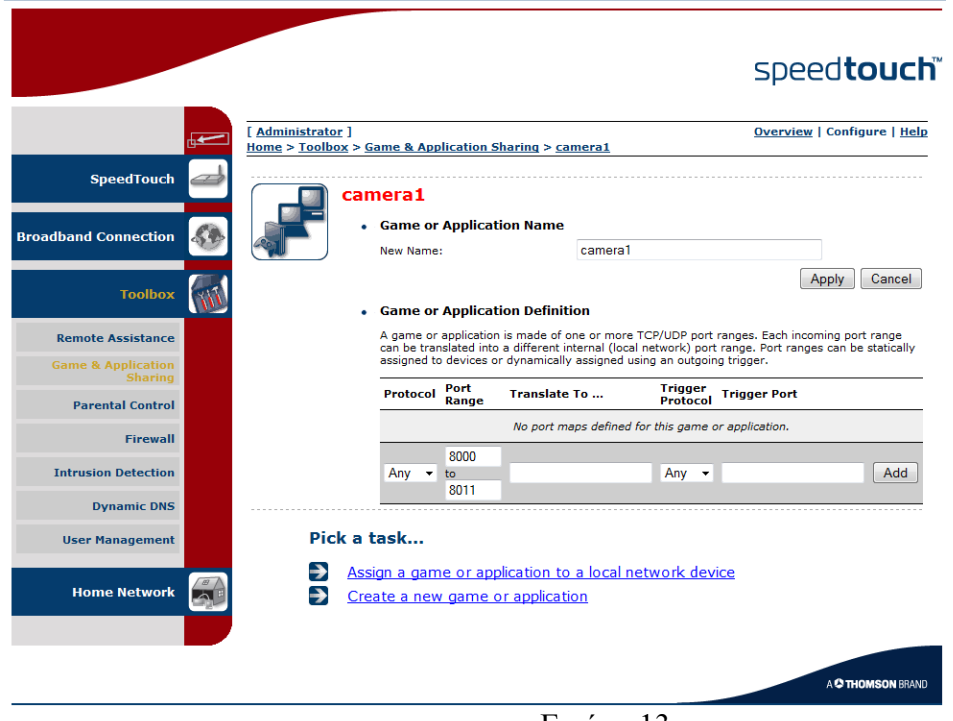

Εικόνα 13

εισάγουμε τη περιοχή 8000 έως 8011 για να εξυπηρετήσουμε ενδεχομένως και μελλοντικές ανάγκες (αν και η ύπαρξη πολλών ανοιχτών ports δημιουργεί προβλήματα ασφάλειας του δικτύου). Επιλέγουμε **Add**. Τέλος επιλέγουμε **Apply**.

V. Ευρισκόμενοι στο menu του Game & Application Sharing επιλέγουμε Assign a game or application to a local network device. (Προσοχή!!! Μετά το Apply της προηγούμενης παραγράφου οδηγούμαστε κατ' ευθείαν στην οθόνη της Εικόνας 14)

|                                                                   |                                                          |                                                                                                    |                                                                                                    | Sp                                                                                                    | peedto                                                   | buct                               |
|-------------------------------------------------------------------|----------------------------------------------------------|----------------------------------------------------------------------------------------------------|----------------------------------------------------------------------------------------------------|----------------------------------------------------------------------------------------------------|----------------------------------------------------------|------------------------------------|
| <b>₽</b>                                                          | [ <u>Administrator</u> ]<br><u>Home</u> > <u>Toolbox</u> | ]<br>; > <u>Game &amp; Application Sha</u> r                                                                                                    | ring                                                                                                    | <u>Ove</u>                                                                                                    | <u>view</u>   Config                                     | ure   <u>Help</u>                  |
| SpeedTouch 🥣                                                      |                                                          | Game & Applicatio                                                                                                    | on Sharing                                                                                                    | ]                                                                                                    |                                                          |                                    |
| Broadband Connection                                              |                                                          | fhis page summarizes the game<br>application can be assigned to a                                                                                                    | es and application<br>device on your l                                                                                                | ns defined on your SpeedTouch<br>ocal network.                                                                            | . Each game or                                           |                                    |
|                                                                   |                                                          | <ul> <li>Universal Plug and I</li> </ul>                                                                                                    | Plav                                                                                                    |                                                                                                    |                                                          |                                    |
| Toolbox                                                           |                                                          | Universal Plug and Play (<br>games and messaging a                                                                                                    | UPnP) is a techno<br>oplications.                                                                                                    | blogy that enables seamless op                                                                                            | eration of a wid                                         | e range of                         |
| Remote Assistance                                                 |                                                          | Use UPnP:                                                                                                    | <b>V</b>                                                                                                    |                                                                                                    |                                                          |                                    |
| Game & Application<br>Sharing                                     |                                                          | Use Extended Security:                                                                                                    |                                                                                                    |                                                                                                    |                                                          |                                    |
| Parental Control                                                  |                                                          |                                                                                                    |                                                                                                    |                                                                                                    | Apply                                                    | Cancel                             |
| Firewall<br>Intrusion Detection<br>Dynamic DNS<br>User Management |                                                          | <ul> <li>Assigned Games &amp; ,<br/>Click on 'Unassign' to dis<br/>game or application to a<br/>If the game or the applic<br/>be asked for game or ap<br/>Choose 'User-defined' in<br/>does not appear in the d</li> </ul> | Applications<br>able a game or a<br>local network de<br>ation you are loo<br>plication details).<br>the device list ar<br>evice list. | application or use the last row<br>vice.<br>king for does not exist, <u>click he</u><br>Id enter its IP address if the de | in the table to<br>re to create it (<br>vice you are loo | assign a<br>'you will<br>oking for |
|                                                                   |                                                          | Game or Application                                                                                                    |                                                                                                    | Device                                                                                                    | Log                                                      |                                    |
| Home Network                                                      |                                                          | compare-dur                                                                                                    |                                                                                                    | Unknown-00-40-49-19-54-1f                                                                                                 | 066 544                                                  |                                    |
|                                                                   |                                                          | ABC (Another Bittorent<br>ABC (Another Bittorent<br>ABC (Another Bittorent<br>Age of Empires                                                                                                    | Client)                                                                                                    | Unknown-00-24-21-57-39-fc                                                                                                 | ▼ □                                                      | Add                                |

#### Εικόνα 14

Προσέχουμε να είναι επιλεγμένο το : Use UPnP. Από το drop-down menu του πεδίου: Game or Application που φαίνεται στο κάτω μέρος της οθόνης επιλέγουμε το όνομα της εφαρμογής που δημιουργήσαμε στο βήμα V. (π.χ. camera2). Από το drop-down menu του πεδίου: Device που φαίνεται στο κάτω μέρος της οθόνης επιλέγουμε τη M.A.C. διεύθυνση της δικτυακής συσκευής (εάν έχει στατική I.P. διεύθυνση), ή το όνομα της δικτυακής συσκευής (εάν έχει πάρει δυναμική I.P. διεύθυνση από την D.H.C.P. υπηρεσία του D.S.L. modem/Router μας), που μας ενδιαφέρει να συσχετίσουμε με τη συγκεκριμένη εφαρμογή. (Εδώ χρειάζεται να διευκρινίσουμε ότι οι δικτυακές συσκευές δεν φαίνονται άμεσα σε αυτό το drop-down menu. Χρειάζεται να περάσει λίγος χρόνος για να εμφανισθούν (ειδικά αν είναι πολλές). Εάν δεν γνωρίζουμε την M.A.C. διεύθυνση της δικτυακής συσκευής μπορούμε από το αρχικό menu του D.S.L. modem/Router μας να επιλέζουμε Home Network και μετά να επιλέξουμε Devices. Εκεί θα εμφανισθούν όλες οι δικτυακές συσκευές που «βλέπει» το D.S.L. modem/Router μας, οπότε επιλέγοντας την κάθε μία από αυτές μπορούμε να δούμε περισσότερες λεπτομέρειες.) Επιλέγουμε: Add. Παρατηρούμε ότι καταχωρήθηκε στον πίνακα η συσχέτιση που κάναμε. Εδώ έχουμε την ευχέρεια να κάνουμε Edit ή Unassign. Τέλος επιλέγουμε: Apply.

**VI.** Τώρα πλέον μπορούμε να έχουμε πρόσβαση στο D.V.R. αν στον Internet Explorer, και στο πεδίο της διεύθυνσης εισάγουμε: <u>http://hostname:8011</u>, οπου hostname είναι αυτό του βήματος **II.** Δοκιμαστικά μπορείτε να εισάγετε το ήδη καταχωρημένο hostname: **geda61.no-ip.biz**.

Συμπληρωματικά προς τις ενότητες γ. δ. μπορούμε να έχουμε πρόσβαση στο D.V.R. και μέσω του κινητού μας τηλεφώνου (smartphone), αρκεί να βρούμε κάποια εκδοση του Net Viewer ή άλλου αντίστοιχου προγράμματος για το Λειτουργικό Σύστημα του κίνητού μας. Σε κάθε περίπτωση πάντως με τα 3G δίκτυα της Κινητής Τηλεφωνίας η θέαση του video είναι προβληματική ακόμη και αν επιλέξουμε χαμηλό bit και frame rate.

## **Internet Protocol Camera**

Στην Ι.Ρ. διεύθυνση 10.67.80.100:8000 υπάρχει μια άλλη ενδιαφέρουσα δικτυακή συσκευή. Για να συνδεθείτε με αυτή μπορείτε να χρησιμοποιήσετε και τον Mozilla Firefox. To username είναι admin, και το password είναι 123456. Περιεργαστείτε το περιβάλλον απεικόνισης και ελέγξετε τις παραμέτρους των καρτελών Network και Alarm.

#### 1. Καρτέλα Network

Αφού διερευνήσετε τις διαφόρους παραμέτρους αυτής της καρτέλας και των υποmenu αυτής, χωρίς να αλλάξετε τίποτα σημειώστε τα Network Settings και ακολουθώντας τα βήματα της προηγούμενης ενότητας δ, δώστε τη δυνατότητα να είναι η Ι. P. camera προσβάσιμη από το Διαδίκτυο με τη χρήση ενός hostname.

Γράψετε μια μικρή τεχνική έκθεση σχετικά με τον τρόπο παραμετροποίησης της Ι. Ρ. camera εάν αυτή ήταν μόνη της συνδεδεμένη στο D.S.L. modem/Router και αυτό ήταν σε Bridged Mode.

#### 2. Καρτέλα Alarm

Αφού διερευνήσετε τις διαφόρους παραμέτρους αυτής της καρτέλας και των

υπomenu αυτής:

α. Στείλτε ένα email σε περίπτωση κάποιου είδους συναγερμού. Βρείτε πληροφορίες από το Διαδίκτυο σχετικά με την παραμετροποίηση και πραγματοποιήστε κάποια tests.

β. Ανεβάστε φωτογραφίες σε F.T.P. server. Βρείτε πληροφορίες από το Διαδίκτυο σχετικά με την παραμετροποίηση και πραγματοποιήστε κάποια tests. (Ενας σχετικός σύνδεσμος ο οποίος όμως δεν έχει διερευνηθεί είναι: <u>http://lifehacker.com/339887/build-a-home-ftp-server-with-filezilla</u> Γράψετε μια μικρή τεχνική έκθεση σχετικά με την πορεία εργασίας σας.

# Ports, protocols, και Ι.Ρ. Διευθύνσεις

Οπως είναι γνωστό ένας Η/Υ χαρακτηρίζεται από μία και μόνο Ι.Ρ. διεύθυνση εφόσον έχει πρόσβαση στο τοπικό δίκτυο ή/και στο Διαδίκτυο. Ετσι μπορούμε να απευθυνθούμε σε κάποιον Η/Υ γνωρίζοντας την Ι.Ρ. διεύθυνσή του. Οι εφαρμογές (applications) που τρέχουν στον Η/Υ μας και έχουν δικτυακή πρόσβαση χρησιμοποιούν κάποια πρωτόκολλα για να επικοινωνήσουν με τις αντίστοιχες εφαρμογές σε κάποιους άλλους Η/Υ. Είναι όμως πιθανό σε κάποιο Η/Υ να τρέχουν ταυτόχρονα περισσότερες από μια εφαρμογές που έχουν πρόσβαση στο δίκτυο ή/και στο Διαδίκτυο (π.γ. web browsing χρησιμοποιώντας το http, file downloading χρησιμοποιώντας το ftp). Τα πακέτα δεδομένων που φθάνουν στον συγκεκριμένο Η/Υ πως θα γνωρίζουν σε ποιά εφαρμογή θα καταλήξουν αφού το αίτημα για την αποστολή τους ξεκίνησε από την ίδια Ι.Ρ. διεύθυνση; Μήπως το ίδιο το πρωτόκολλο θα μπορούσε να αποτελέσει διακριτικό χαρακτηριστικό; (Το πρωτόκολλο επικοινωνίας εμπεριέχεται στο πακέτο δεδομένων). Ναι, αλλά τι γίνεται αν τρέχουν δυο διαφορετικές εφαρμογές που τυχαίνει να χρησιμοποιούν το ίδιο πρωτόκολλο; Λόγω αυτών των ζητημάτων προέκυψε η ανάγκη δημιουργίας λογικών πορτών μέσω των οποίων τα πρωτόκολλα των εφαρμογών (Application Layer) θα επικοινωνούν με τα πρωτόκολλα μεταφοράς (T.C.P. και U.D.P.)(Transport Layer). Οι λογικές αυτές πόρτες χαρακτηρίζονται από κάποιο αριθμό. Υπάρχουν 65535 λογικές πόρτες που διασύνδεουν κάποια συγκεκριμένα πρωτόκολλα του επιπέδου Εφαρμογής με το πρωτόκολλο Τ.C.P. του επιπέδου Μεταφοράς και 65535 λογικές πόρτες που διασύνδεουν κάποια άλλα (ως προς τα προηγούμενα) πρωτόκολλα του επιπέδου Εφαρμογής με το πρωτόκολλο U.D.P. του επιπέδου Μεταφοράς. Βλέπετε και τη σχετική Εικόνα Χ παρακάτω.

Ετσι για να έχουμε πρόσβαση στο web interface του D.V.R., χρησιμοποιούμε το πρωτόκολλο http (αφού θέλουμε να δούμε σελίδα web), την στατική IP διεύθυνση του D.V.R. η οποία είναι: 10.67.80.101 και τον αριθμό της λογικής πόρτας 8011 που διασύνδεει το πρωτόκολλο εφαρμογής http του web interface με το πρωτόκολλο μεταφοράς T.C.P.. Ετσι η πλήρης διεύθυνση πρόσβασης έχει τη μορφή:

### http://10.67.80.101:8011

Περίπου 250 από τους 65535 + 65535 αριθμούς των πορτών είναι δεσμευμένοι για χρήση από τις υπάρχουσες εφαρμογές (well known ports). Γι αυτό το λόγο για τις δικές μας εφαρμογές χρησιμοποιούμε από το 2000 και πάνω.

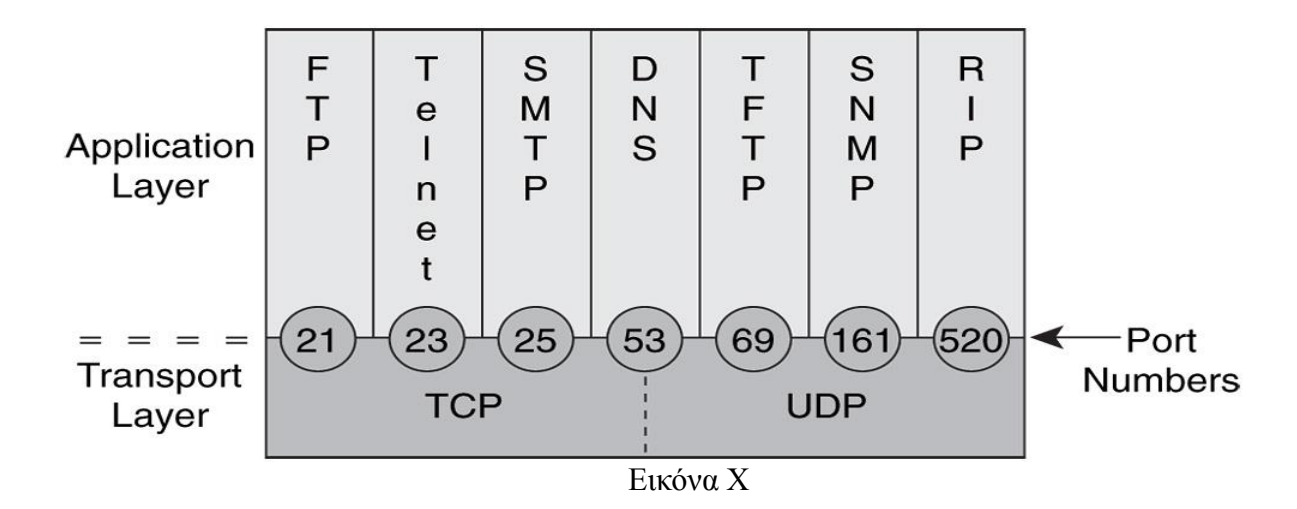

Μια άλλη σχετική έννοια προς τα παραπάνω είναι και το socket. Τυπικώς το socket είναι ο συνδυασμός της I.P. διεύθυνσής και του port number (π.χ.: 10.67.80.101:8011). Δεν περιλαμβάνει το είδος του πρωτοκόλλου του επιπέδου Εφαρμογής. Ετσι εκ πρώτης όψεως δεν ξέρουμε αν ένα συγκεκριμένο socket χρησιμοποιεί το T.C.P. ή U.D.P. του επιπέδου Μεταφοράς. Ομως, τυπικώς, όταν αναφερόμαστε σε socket θα πρέπει να το ονομάζουμε είτε sock\_stream (υπονοώντας τη χρήση του πρωτοκόλλου Μεταφοράς T.C.P.) ή sock\_dgram (υπονοώντας τη χρήση του πρωτοκόλλου Μεταφοράς U.D.P.).

## Dynamic D.N.S. (D.D.N.S.)

Ο όρος D.D.N.S. σχετίζεται με δύο διαφορετικές έννοιες. Η πρώτη από αυτές αφορά το Dynamic D.N.S. update και σημαίνει την αυτόματη και δυναμική ανανέωση των εγγραφών των Βάσεων Δεδομένων του D.N.S.. Η δεύτερη από αυτές τις έννοιες, που θα μας απασχολήσει εδώ, είναι συσχέτιση μιας δημόσιας δυναμικής I.P. διεύθυνσής με κάποιο όνομα στο Διαδίκτυο.

Όπως είναι γνωστό τα διάφορα site που πρέπει να είναι προσβάσιμα από το Διαδίκτυο θα πρέπει να έχουν δημόσια στατική I.P. διεύθυνσή ώστε να είναι πάντα γνωστή αυτή η I.P. διεύθυνσή και βέβαια να είναι γνωστή και η αντίστοιχη συσχέτιση με ένα όνομα μέσω του D.N.S.. Ενας, όμως ιδιώτης, ή μια μικρή επιχείρηση μάλλον δεν αντέχουν το κόστος αγοράς (πιο σωστά ενοικίασης μιας δημόσια στατικής I.P. διεύθυνσής). Ετσι αυτός ο ιδιώτης ή αυτή η μικρή επιχείρηση δεν είναι δυνατόν να είναι γνωστοί στο Διαδίκτυο με ένα όνομα. Αυτό το κενό έρχονται να καλύψουν κάποιες εταιρείες με ιδιωτικούς D.N.S. Servers, οι οποίες με ένα μικρό αντίτιμο (ή και δωρεάν για μη επαγγελματικές εφαρμογές) αναλαμβάνουν να συσχετίζουν συνεχώς τις διάφορες δημόσιες δυναμικές I.P. διευθύνσεις με ένα όνομα.

Ο συνήθης τρόπος με τον οποίο λειτούργει αυτή η διαδικασία έχει ως εξής:

α. Ο ιδιώτης, ή η μικρή επιχείρηση δημιουργεί ένα λογαριασμό σε μία τέτοια εταιρεία (π.χ.: dyndns.com ή no-ip.com) καταχωρώντας και το όνομα (hostname) με το οποίο θέλει να είναι γνωστή στο Διαδίκτυο.

β. Στη δικτυακή συσκευή του ιδιώτη ή της μικρής επιχείρησης που λαμβάνει τη δημόσια δυναμική I.P. διεύθυνση εγκαθίστανται ένα software ως client που αναλαμβάνει κάθε φορά που αλλάζει η δημόσια δυναμική I.P. διεύθυνση να ενημερώνει τους ιδιωτικούς D.N.S. Servers της εταιρείας ώστε να αλλάζει η συσχέτιση της δημόσιας δυναμικής I.P. διεύθυνσής με το καταχωρημένο όνομα. (Εάν η προαναφερθείσα δικτυακή συσκευή είναι Η/Υ, τότε μπορούμε να «κατεβάσουμε» και να εγκαταστήσουμε τον client, εάν όμως είναι άλλου τύπου δικτυακή συσκευή όπως D.S.L. modem/Router πρέπει ο client να είναι προεγκατεστημένος ( είναι προεγκατεστημένοι

περισσότεροι του ενός τέτοιοι clients από διάφορες εταιρείες). Πάντως με την αναβάθμιση του firmware αυτών των δικτυακών συσκευών είναι δυνατόν να προστεθούν και clients άλλων εταιρειών.

γ. Ετσι κάθε φορά που ο I.S.P. εκχωρεί μια άλλη δυναμική I.P. διεύθυνση στη δικτυακή συσκευή του ιδιώτη ή της μικρής επιχείρησης, ο εγκατεστημένος εκεί client ενημερώνει τους προαναφερθέντες ιδιωτικούς D.N.S. Servers ώστε να υπάρξει νέα συσχέτιση μεταξύ του ήδη καταχωρημένου hostname με τη νέα δυναμική I.P. διεύθυνση.